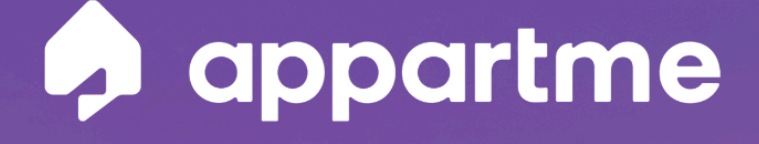

## Jak dodać Sensor Energii do aplikacji Appartme

|                                      | opartme                           |
|--------------------------------------|-----------------------------------|
| Ogólne Sypialnia                     | Salon &                           |
| Włącznik D                           | Pomiar energii<br>Sensar energi   |
| GFF 🚺 DN                             | 247w                              |
| Odwietlenie -                        | Zasilanie                         |
| 077 (N                               | 077 💽 08                          |
| Tryb komfortowy                      | Bateria<br>Diovice terrestatycone |
| 015 (M                               | 81%                               |
| Nastawiona<br>Glovica terrestatyczna | G                                 |
| 23°c —                               |                                   |
| Nastaw Komfortowa<br>Relay           | G                                 |
| 230                                  |                                   |
| A A                                  | e a                               |
|                                      |                                   |

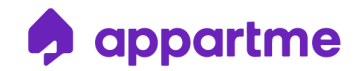

## Jak dodać **Sensor Energii** do aplikacji Appartme?

Mam system w wersji **Basic** oraz urządzenie Sensor Energii. Co dalej?

Aby dodać urządzenie Sensor Energii w aplikacji Appartme, należy wykonać poniższe kroki:

 Pobierz aplikację Appartme ze sklepu App Store/Google Play lub AppGallery.

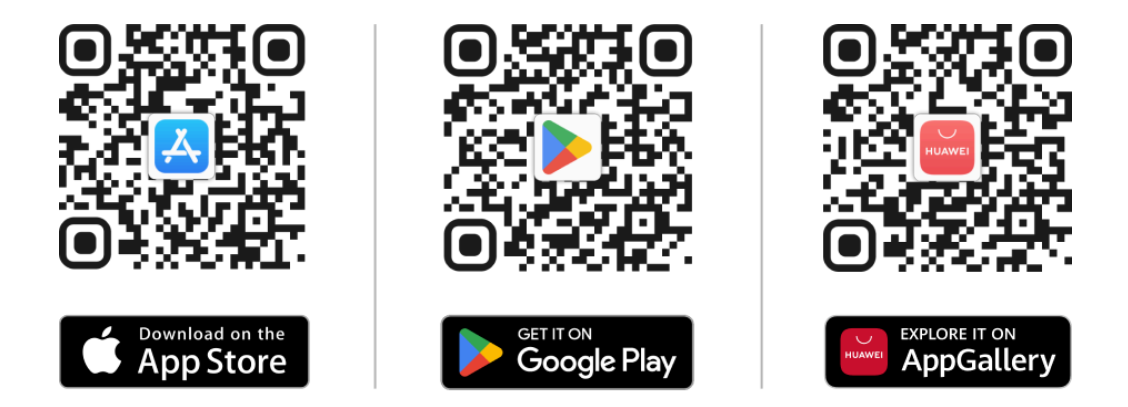

- 2. Otwórz aplikację mobilną Appartme.
- 3. Załóż konto Appartme lub zaloguj się, używając adresu e-mail oraz hasła.
- Otwórz aplikację oraz nazwij swój nowy dom (możesz użyć dowolnej nazwy).
- 5. Wybierz zakładkę "Urządzenia" w dolnej części ekranu.
- 6. Wciśnij przycisk "Dodaj urządzenie".

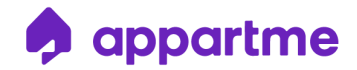

7. Odszukaj i wybierz z listy urządzenie Sensor Energii.

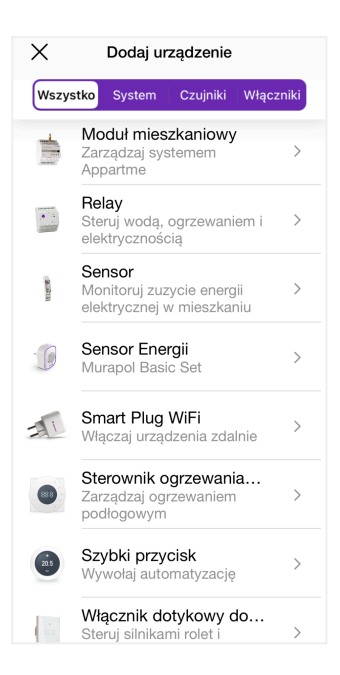

 Następnie podążaj za komunikatami instrukcji przeprowadzenia parowania w aplikacji Appartme.

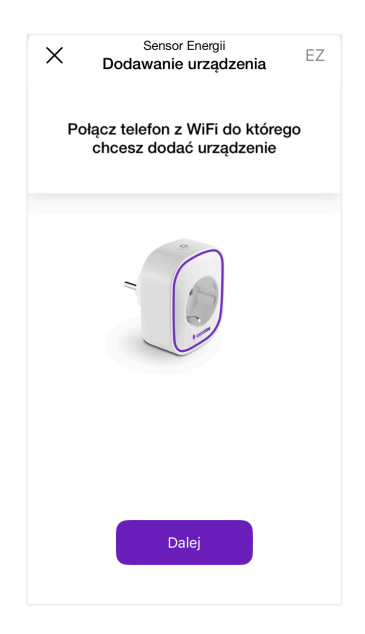

INFOLINIA: +48 12 312 52 07 / +48 577 34 22 44

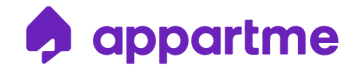

 Wybierz sieć Wi-Fi oraz wprowadź hasło do sieci, do której ma zostać podłączony Sensor Energii.

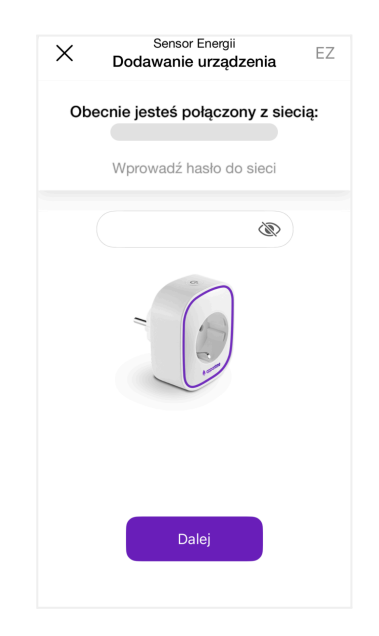

10. Zaakceptuj prośbę aplikacji o połączenie urządzenia klikając "Gotowe".

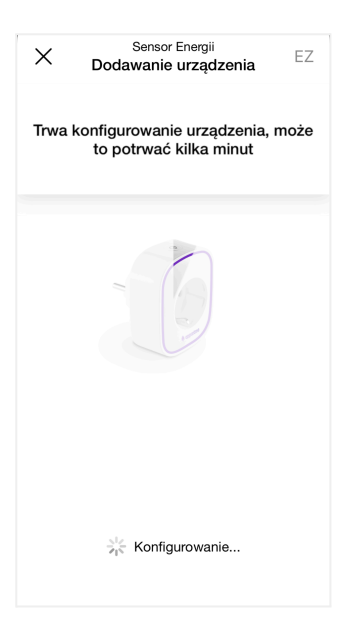

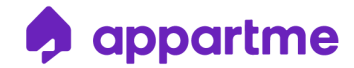

 Możesz dodać urządzenie do swojego domu. Nie jest to obowiązkowe, możesz pominąć ten proces. Urządzenie będzie dostępne w zakładce "Urządzenia".

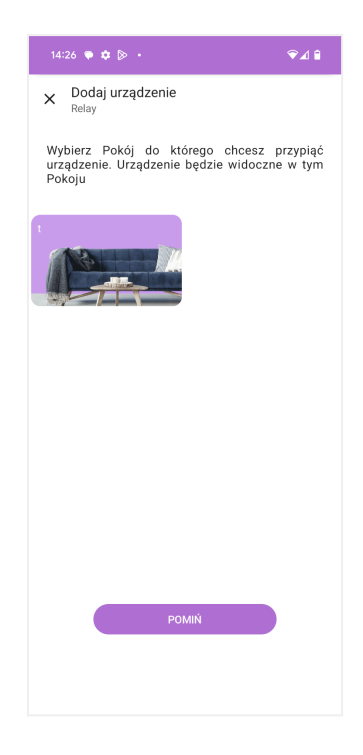

12. Urządzenie zostało poprawnie dodane do utworzonego domu i jest gotowe do użycia. Jeśli utworzyliśmy wcześniej Pokoje w aplikacji, to możemy od razu przyporządkować do nich urządzenie - wówczas będzie widoczne w tym Pokoju.